Hướng dẫn sử dụng Etax Mobile

## Bước 1

Trên màn hình đăng nhập, chọn **Quên mật khẩu.** Hệ thống hiển thị màn hình cho phép NSD có thể lấy lại mật khẩu đăng nhập bao gồm các thông tin: Mã số thuế, Mật khẩu mới, Xác nhận mật khẩu mới.

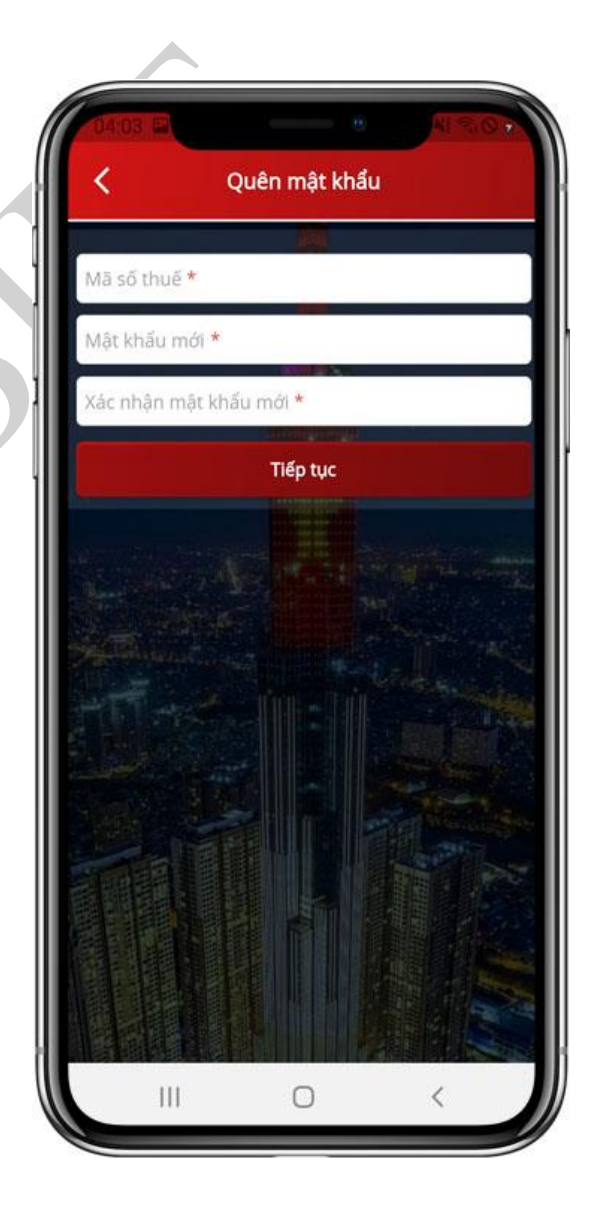

Hướng dẫn sử dụng Etax Mobile

## Bước 2

NSD nhập đầy đủ các thông tin: Mã số thuế, Mật khẩu mới, Xác nhận mật khẩu mới, nhấn **Tiếp tục**, hệ thống hiển thị màn hình nhập mã xác thực OTP (mã OTP được gửi về số điện thoại đã đăng ký tài khoản trên hệ thống Thuế điện tử - phân hệ dành cho cá nhân).

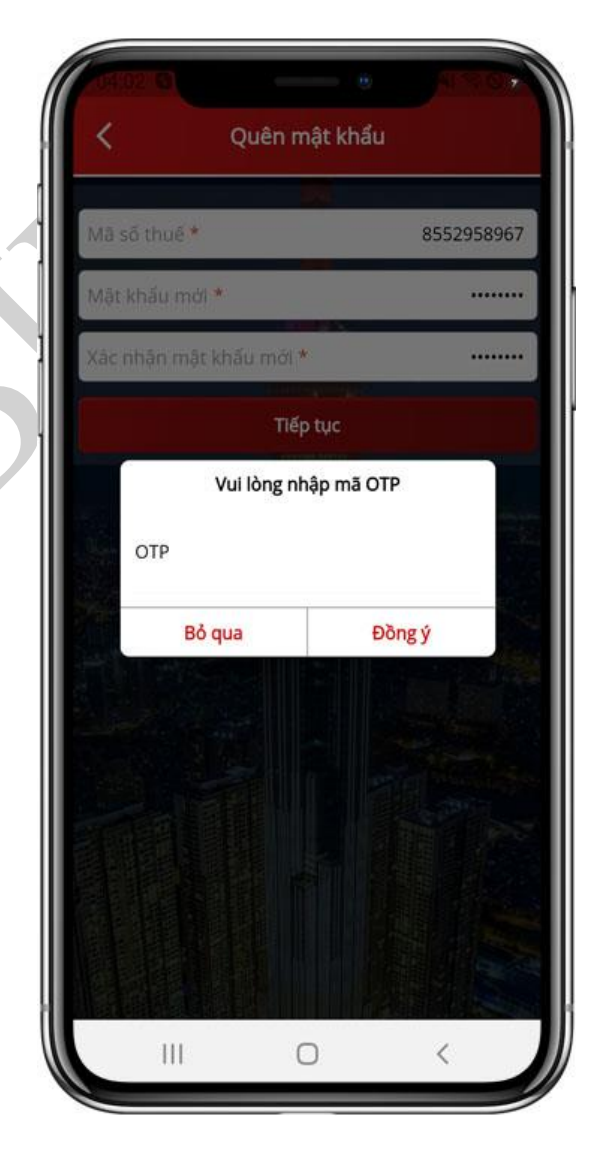

Hướng dẫn sử dụng Etax Mobile

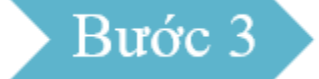

NSD nhập đúng mã xác thực OTP, nhấn
Đồng ý. Hệ thống hiển thị màn hình thông
báo 'Đổi mật khẩu thành công'

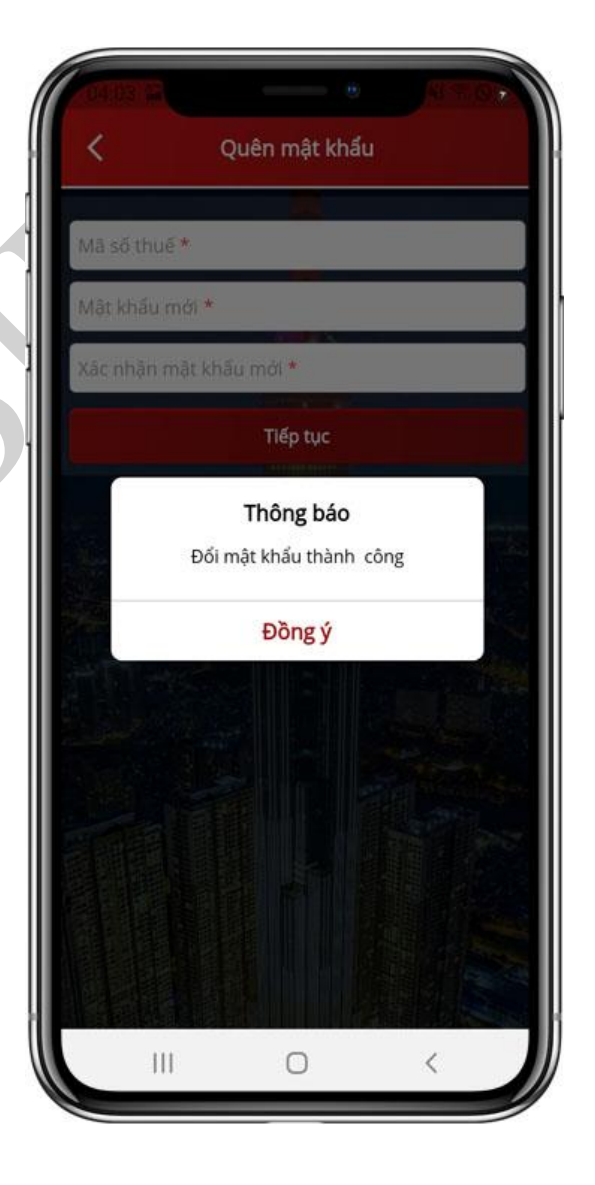